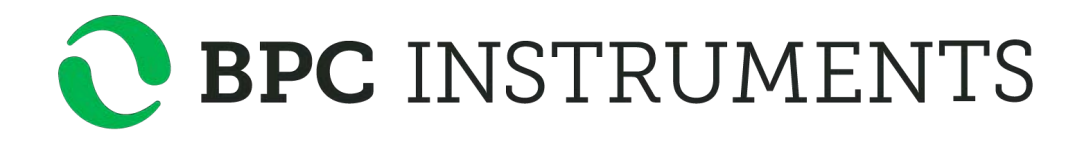

BPC Core and BPC Core Light

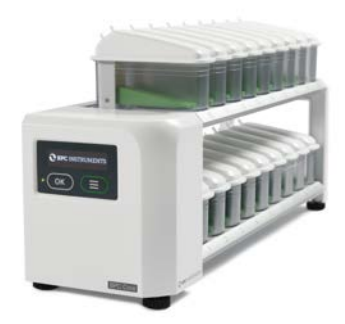

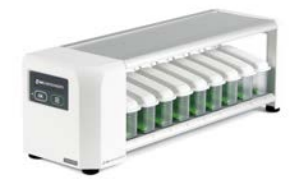

**Operation and Maintenance Manual** 

#### **Release History**

Version 1.0, October 2023

Any questions related to this Operation and Maintenance manual should be directed to:

BPC Instruments AB Mobilvägen 10 SE-223 62 Lund Sweden Tel: +46 (0)46 163950 E-mail: info@bpcinstruments.com or support@bpcinstruments.com Web: www.bpcinstruments.com

This document contains proprietary information that is protected by copyright.

All rights are reserved. No part of this publication may be track reproduced in any form whatsoever or translated into any language without the prior, written permission of BPC Instruments AB.

Copyright © 2023 Bioprocess Control Sweden AB

Produced in Sweden

# TABLE OF CONTENTS

| 1 | GENERAL INFORMATION4                              |
|---|---------------------------------------------------|
|   | Safety Information4                               |
|   | Electrical Safety5                                |
|   | Limited Warranty5                                 |
|   | Contact Information6                              |
| 2 | DELIVERY CHECKS                                   |
|   | Box Content6                                      |
| 3 | PRE-COMMISSIONING AND RECOMMENDATIONS7            |
| 4 | EQUIPMENT DESCRIPTION (DESIGN/FUNCTION/OPERATION) |
| 5 | BPC CORE (LIGHT) SOFTWARE 11                      |
|   | Computer Network Configuration11                  |
|   | Aurora <sup>™</sup> Software Description13        |
|   | Software Description Continuous Mode19            |
| 6 | MAINTENANCE                                       |

#### **1 GENERAL INFORMATION**

The BPC Core (with 18 channels) and BPC Core Light (with 9 channels) have been developed by BPC for the on-line monitoring of gas flow rates. The gas flow rate measurements and data logging of the BPC Core and BPC Core Light are fully automated. The high precision of gas flow monitoring is based on a patented flow meter array using the principle of liquid displacement and buoyancy.

Before operating the BPC core (hereafter referred to as "the instrument", "the system" or "the equipment" interchangeably) from BPC Instruments AB (hereafter referred to as "BPC Instruments", "BPC", "Bioprocess Control" or "BPC Instruments AB" interchangeably), carefully read this operator manual for the instrument, any separate instructions for other equipment used together or in conjunction with the instrument, as well as the safety instructions for any and all chemicals used in the process of utilising the instrument.

### **Safety Information**

When performing experiments with the instrument, always use protective eyewear, gloves, and lab coat. Always make sure there is adequate ventilation and take proper precautions when handling electrical devices near water or explosive gases. Make sure to tie back any hanging objects, such as hair and clothing, when working near rotating or other moving parts.

Do not modify the instrument without the prior consent of the manufacturer. BPC Instruments AB do not assume responsibility for any errors due to equipment modification.

Do not clean or service the instrument while it is running.

Do not expose the instrument to mechanical vibrations or high frequency radio transmissions.

Never operate the instrument in a way it was not intended.

Never operate the instrument or let anyone else operate it without proper training.

Never use the instrument outside or in environments with parameters outside of the instruments recommended range.

Never connect additional electrical equipment not supplied by BPC Instruments AB for the express purpose of using with the instrument. This is true even if the connections can mate.

Always back-up important data to an external device.

Always keep the instrument level and on a flat and stable surface. Failing to do so can, among other things, generate an erroneous gas reading.

Always make sure all safety guards are in place and working before operating the instrument.

Always make sure that all parts are functioning properly immediately after start-up.

Always keep the instrument clean.

Always make sure to have access to relevant chemicals before starting an experiment.

Always dispose of parts and chemicals according to applicable rules in the country of usage.

Periodic maintenance of the instrument and its various accessories is essential. Always make sure they are in working condition. If service or spare parts are required, please visit <a href="https://webshop.bpcinstruments.com">https://webshop.bpcinstruments.com</a> or contact BPC Instruments AB directly or one of its representatives.

Always make sure to connect the power supply so that it is easy to remove from the mains power outlet and so it doesn't risk becoming damaged.

Always make sure that the gas outlet of the Flow Cell Unit (FCU) can release pressure in the event of pressure build-up inside of the instrument. Do not obstruct or block it.

Always wait 60 seconds between powering the system on and off. This will allow for the operating system to shut down properly and for the capacitators to properly cycle.

Always use deionized water to minimize the risk of residue or rust forming on the inside of the FCU.

#### **Electrical Safety**

Compliance is required with respect to voltage, frequency and current requirements indicated on relevant parts. Improper operation, damage to the equipment, fire or otherwise undesired effects might be caused by connecting to a different power source. There are no userserviceable parts in the equipment, unless otherwise agreed upon with BPC Instruments AB.

#### **Limited Warranty**

The product warranty provided with the instrument corresponds to the stipulations in Orgalime S 2012, unless otherwise agreed upon with BPC Instruments AB. BPC Instruments AB reserves the right to correct any possible errors, mistakes, changes, updates, technical data or otherwise relevant information in this manual or any other documents, where applicable by law.

#### **Contact Information**

BPC Instruments Mobilvägen 10 223 62 Lund Sweden E-mail: sales@bpcinstruments.com Phone: +46 (0)46 163950 Website: <u>https://webshop.bpcinstruments.com</u> Webshop: <u>https://webshop.bpcinstruments.com</u> Swedish organisation number: 556687-2460

### 2 DELIVERY CHECKS

Upon delivery, unpack and check that the contents match with what is listed below in the Section "Box Content".

If the packaging or equipment is broken or damaged at delivery, please:

- a. Document and take photos of the parts and packaging
- b. Inform the transport company at the time of delivery
- c. Make sure that the transport company documents the incident
- d. Inform the seller of the incident

#### **Box Content**

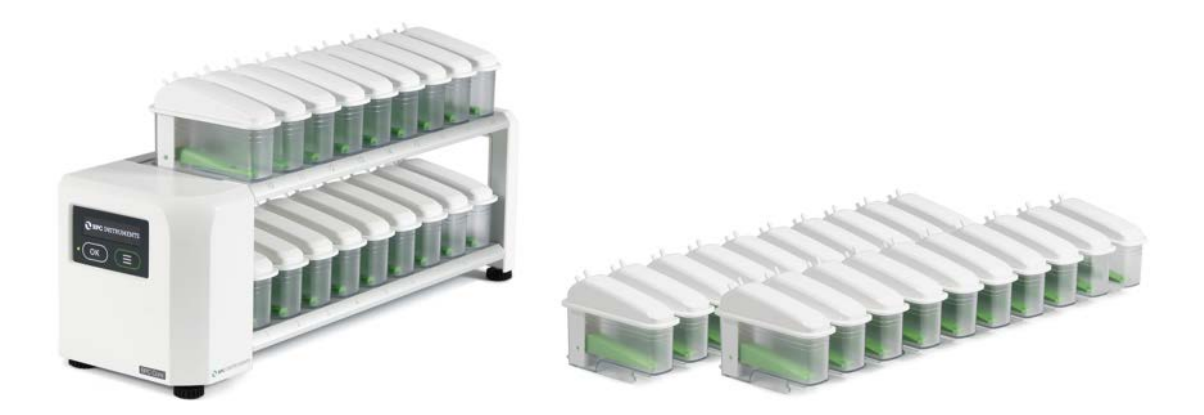

| BPC Core                   |                   |                           |
|----------------------------|-------------------|---------------------------|
| 1 BPC Core                 | 80 check valves   | 1 main unit power adapter |
| 40 flow cell units (FCUs)  | 1 plastic syringe | 1 ethernet cable          |
| 2 ml resolution (20 units) |                   |                           |
| 9 ml resolution (20 units) |                   |                           |

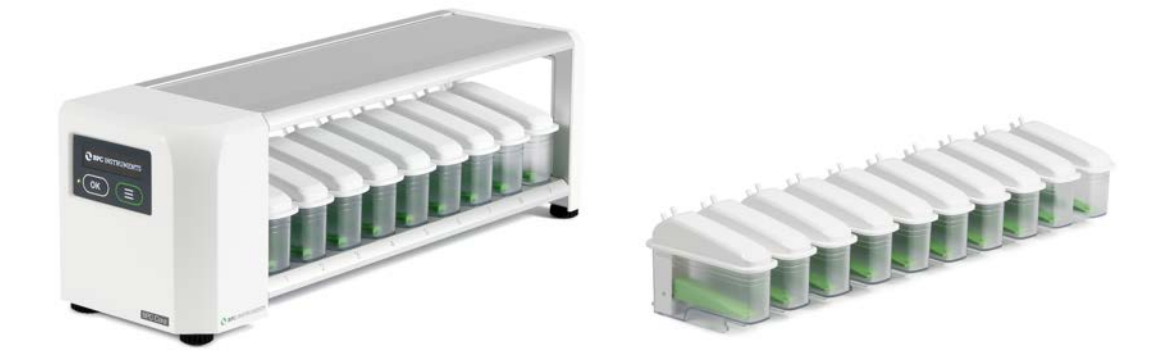

## **BPC** Core Light

| 1 BPC Core Light           | 40 check valves   | 1 main unit power adapter |
|----------------------------|-------------------|---------------------------|
| 20 flow cell units (FCUs)  | 1 plastic syringe | 1 ethernet cable          |
| 2 ml resolution (10 units) |                   |                           |
| 9 ml resolution (10 units) |                   |                           |

### **3** PRE-COMMISSIONING AND RECOMMENDATIONS

The following recommendations are essential for the safe and efficient operation of BPC Core instrument:

- The product guarantee provided corresponds to the guarantee stipulated on the confirmed product order form and shipping documentation.
- For a high accuracy analysis, the BPC Core should not be exposed to mechanical vibrations and/or high frequency radio transmissions and should be placed on a level and stable surface.
- To guarantee the quality and performance of the instrument, only the parts delivered with the with the instrument should be used.
- BPC reserves the right to correct any possible text and image errors as well as changes to technical data in this manual.

#### 4 EQUIPMENT DESCRIPTION (DESIGN/FUNCTION/OPERATION)

The BPC Core (with 18 channels) and BPC Core Light (with 9 channels) have been developed by BPC for simultaneous gas volume detection from 18 or 9 independently operating reactors (**Figure 1**). The instrument comes with an OLED screen which will display various information, including IP address of the instrument, version of the software, current environmental parameters (temperature and pressure), and alignment indicator. The information can be accessed through two physical buttons located below the screen. The BPC Core (Light) Unit is equipped with an USB port for software upgrades and possible new applications and a power button.

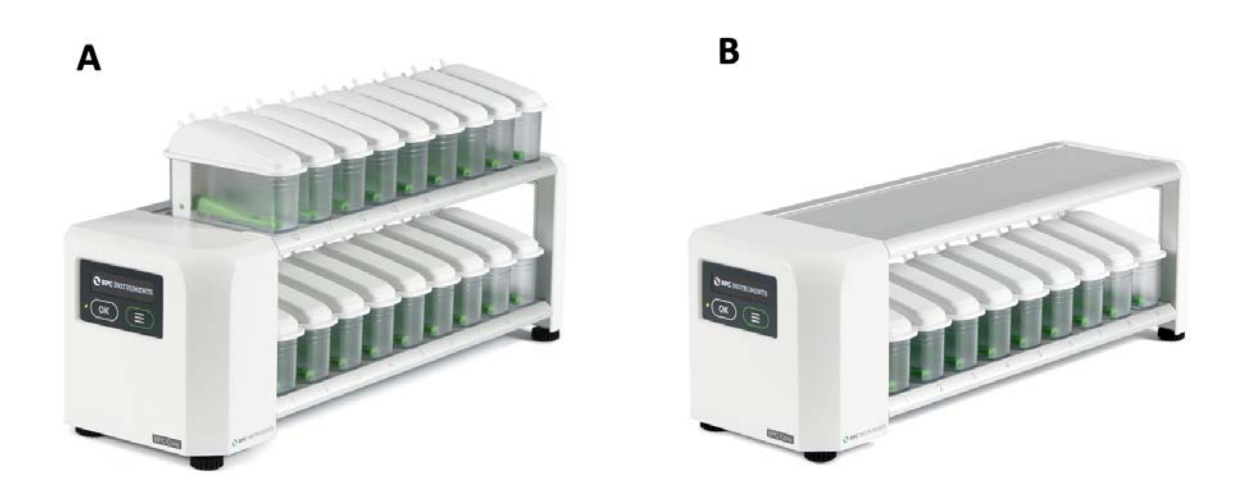

Figure 1. (A) Gas volume measuring device for BPC Core and (B) BPC Core Light.

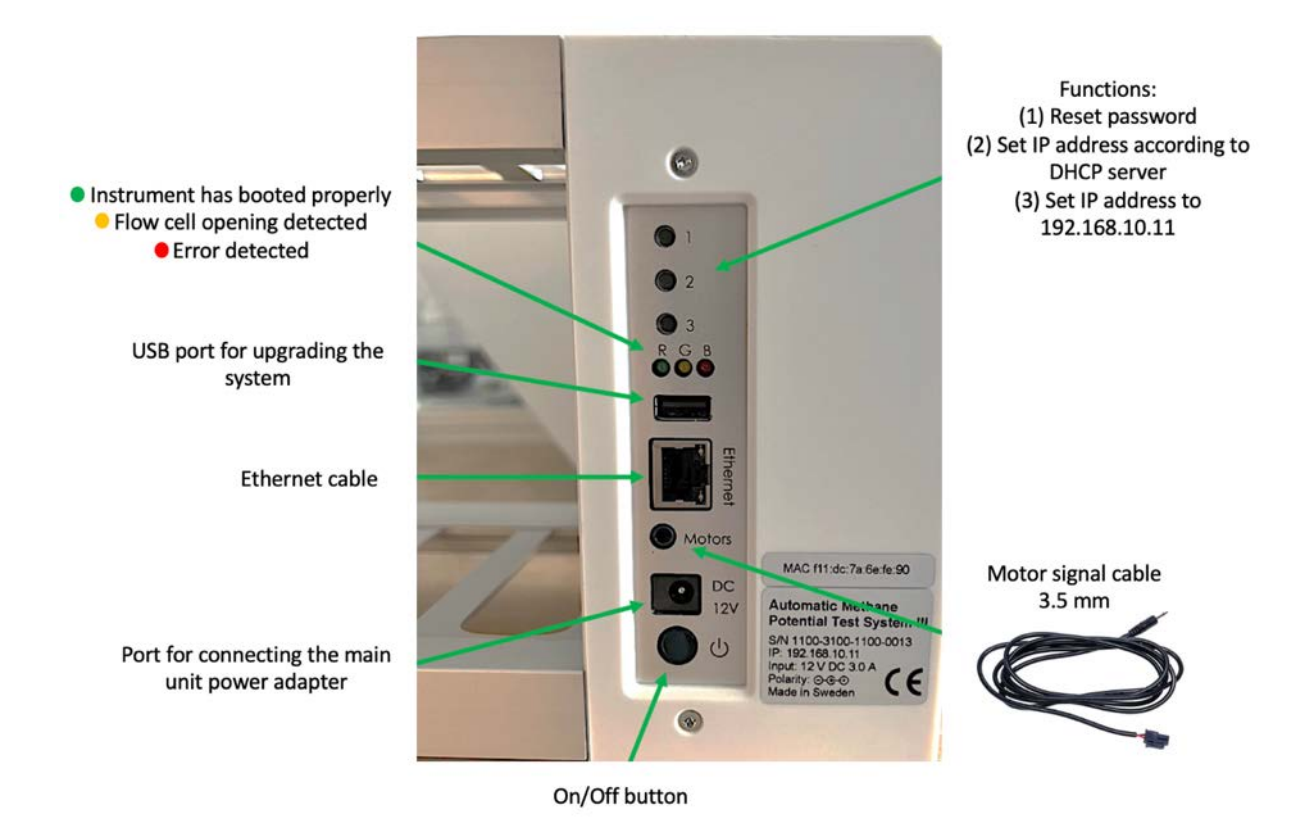

Figure 2. Back side of BPC Core (Light).

**The operational principle is based on liquid displacement and buoyance**. When a certain gas volume enters the flow cell unit, the force of buoyancy leads the flow cell to open and releases the entrapped gas (Figure 3). The system counts each flow cell opening and registers the temperature and pressure for automatic compensation to normalise the flow rate and volume to standard conditions.

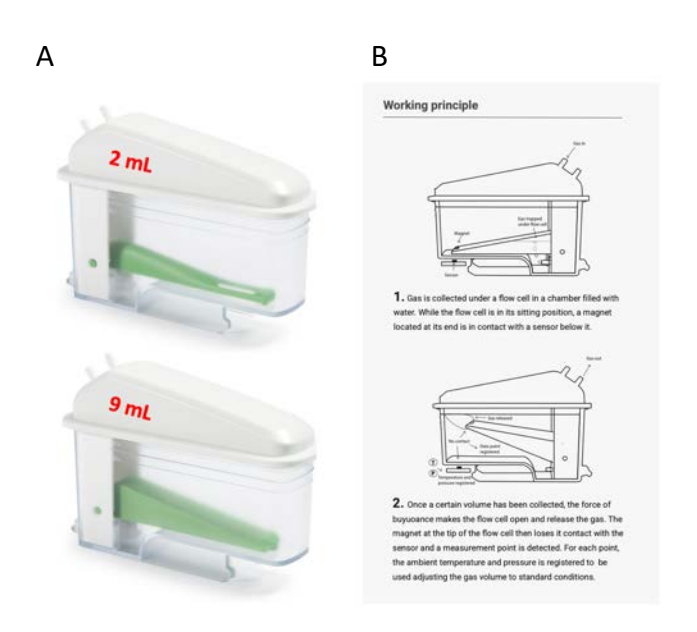

Figure 3. 2 ml and 9 ml FCU (A) and working principle (B).

Before starting the measurements, the FCUs should be filled with distilled water (Figure 4). Each FCU has an inlet and outlet for the gas. Use the syringe to introduce water through the inlet of the FCU. The water should be added until the recommended level.

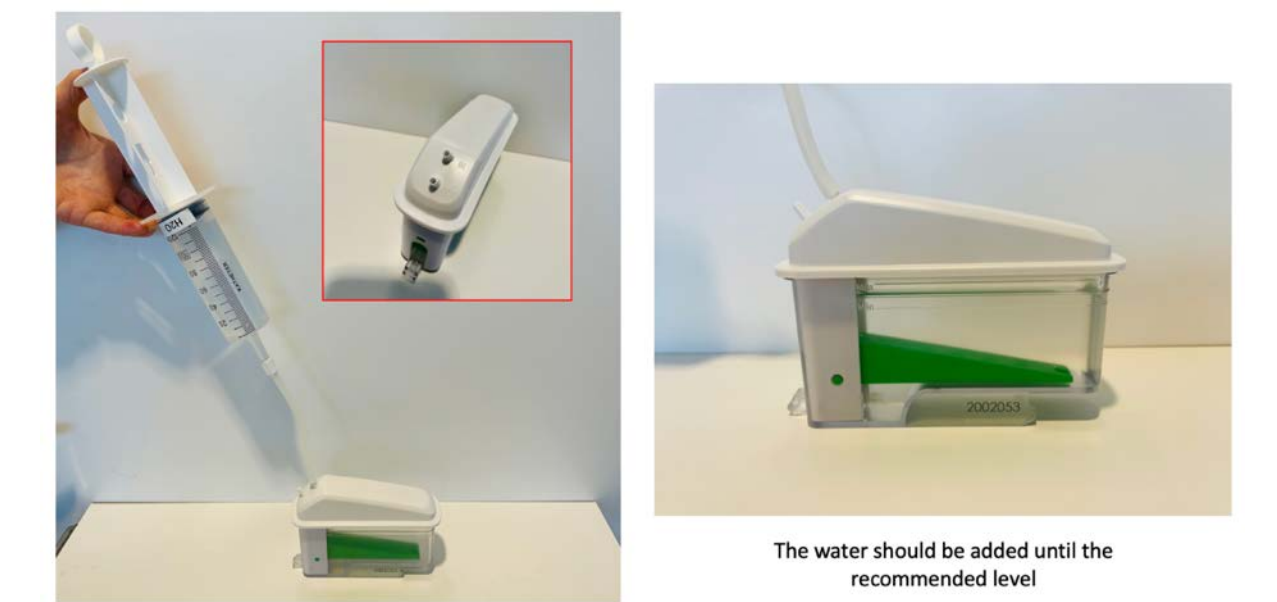

Each FCU has an inlet and outlet for the gas. Use the syringe to introduce water through the inlet of the FCU

Figure 4. Filling FCU with water before starting the operation.

Make sure that each FCU is perfectly seated (horizontally levelled) on the BPC Core (Light). It can be easily observed by checking the **FCU level indicator** and the level control from the software or the OLED screen as shown below. **Adjustable feet** are used to level the instrument (Figure 5).

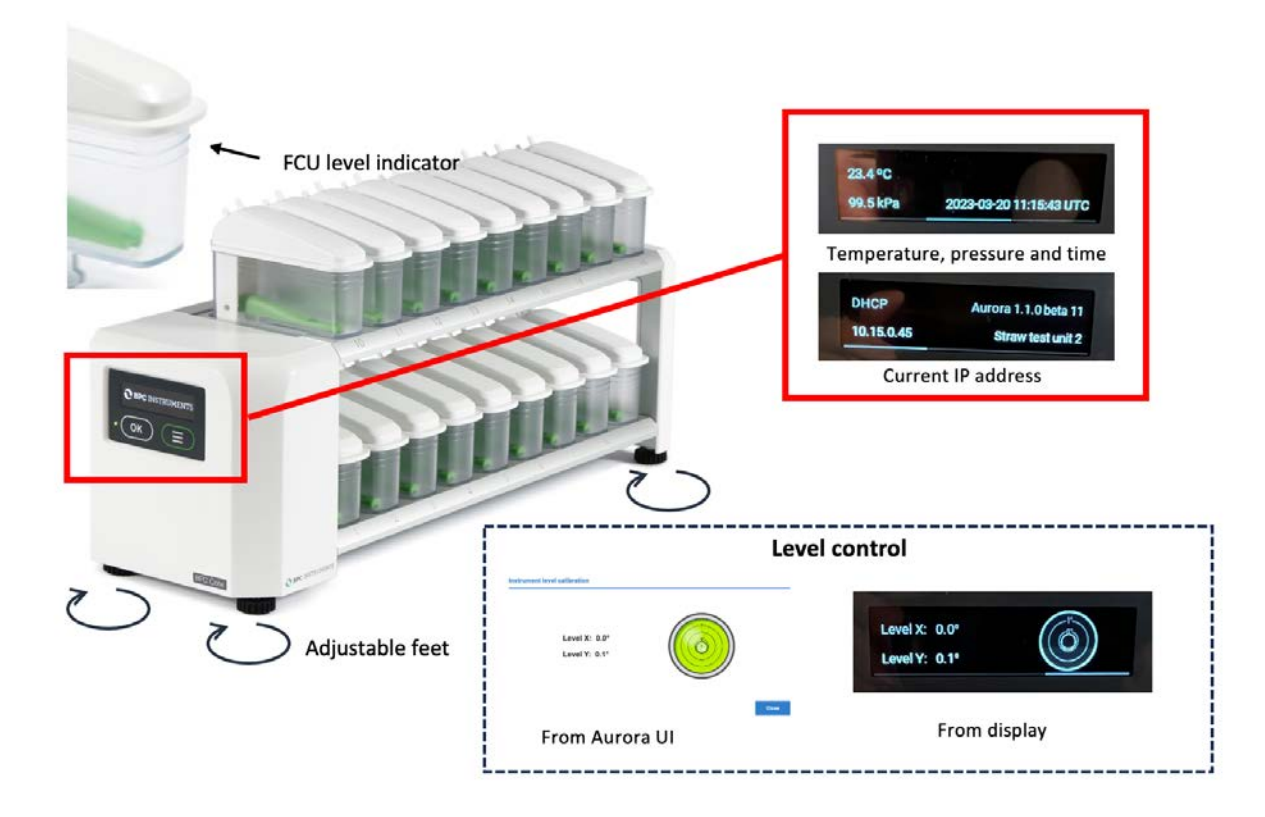

Figure 5. Levelling FCUs on the BPS Core (Light).

The BPC Core (Light) is equipped with an OLED screen that provides information regarding the status of the instrument (environmental conditions, time, current IP address used by the instrument and alignment indicator). This can be accessed through two physical buttons located below the screen.

### 5 BPC CORE (LIGHT) SOFTWARE

### **Computer Network Configuration**

In order to have access to the web-based software, follow the steps outlined below (this procedure is described considering the most common operating system setups – **Windows 11** and **Mac Os 12.x**):

Connect the shielded Ethernet cable to the detection unit Connect the shielded Ethernet cable to a computer.

0

| Internet Ethernet (select the Ethernet<br>network you are connected to)<br>Edit network IP settings Manual | IP address: <u>192.168.10.10</u><br>Subnet mask: <u>255.255.255.0</u><br>Default gateway: |
|----------------------------------------------------------------------------------------------------|-------------------------------------------------------------------------------------------|
| IPv4 📮 Insert IP address and Subnet mask                                                                   | Windows                                                                                   |
|                                                                                                    |                                                                                           |

Open a web browser (preferably Google Chrome) and insert 192.168.10.11

|                          | Instrument    | Computer      |
|--------------------------|---------------|---------------|
| IP address               | 192.168.10.11 | 192.168.10.10 |
| Subnet mask              | 255.255.255.0 | 255.255.255.0 |
| Default gateway / Router | Leave empty   | Leave empty   |

**NOTE**: 192.168.10.10 is the suggested IP to be assigned to the computer connected to the instrument in the network settings of the computer. IP address for the computer and the IP address for the BPC Core Unit are different. This is a design requirement of the IP protocol. Care needs to be taken so that the same address is not used in both locations, as it will render the system inaccessible from the designated computer. When using multiple BPC Core Units, make sure that each unit has its own IP address. This can be achieved by changing the last digit of the IP address.

The OLED screen in the detection unit will display whether the instrument uses a manually assigned IP or an automatic IP assigned by a DHCP server as well as what IP address is currently in use and the version of the instrument's software. In this way, it is simple and easy to connect the instrument to a computer or network.

## Aurora<sup>™</sup> Software Description

After inserting the default IP address of the instrument, users will have access to the **Log in** page (Figure 6). On the Log in page, the default password **bpc** needs to be added.

| BPC Core                        |                    |
|---------------------------------|--------------------|
| BPC Instruments                 |                    |
|                                 |                    |
|                                 | BPC Instruments AB |
| Please enter password to log in |                    |
|                                 |                    |

Figure 6. Log in page for BPC Core.

In the **Home** page, users get an overview of the features of the software, where the topics are ordered according to experimental setup, execution, monitoring and finally documented. In addition, three useful links are provided together with the Log out function (Figure 7).

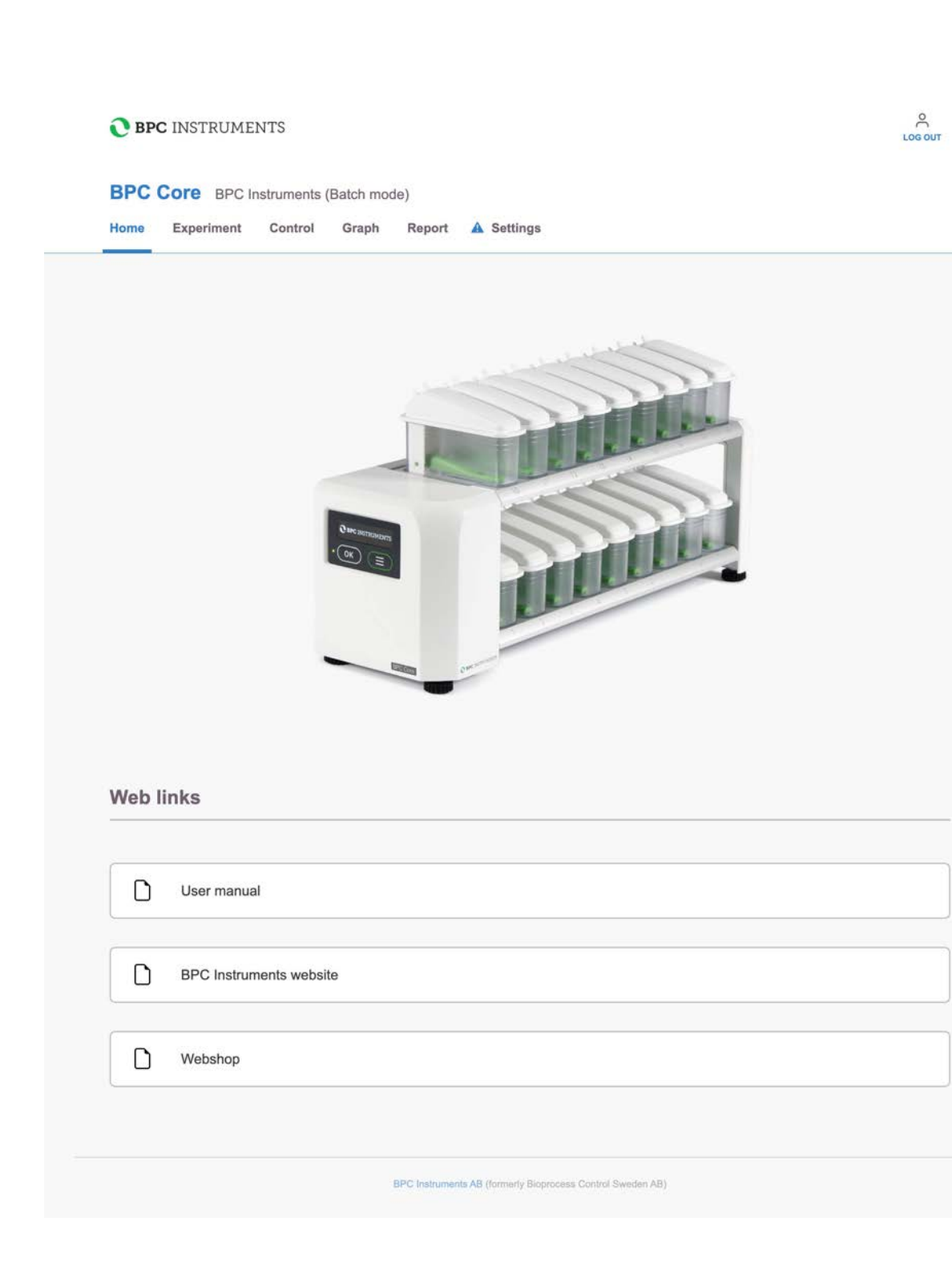

Figure 7. Home page for BPC Core (Light).

BPC Core (light) can operate in two modes, batch and continuous. The switch between modes is possible at any time even during experiment running and it is done in the **System Settings** tab in the window **Experiment type** (Figure 8)

| Instrument name                 | Experiment type              | Change system password     |
|---------------------------------|------------------------------|----------------------------|
| Instrument name BPC Instruments | Experiment type Continuous V | New password               |
|                                 |                              | Confirm password           |
| Restore Save                    | Restore                      | Change password            |
| System power                    | System reset                 | System software update     |
| Restart the system              | Reset to factory default     | Choose file No file chosen |
|                                 |                              |                            |

Figure 8. Switching between Continuous and Batch modes in the System Settings tab.

### 5.3 Software Description Batch Mode

In the **Experiment** tab for BPC Core (the same description is valid for BPC Core Light only with 9 lines), 18 lines are related to the 18 reactors where each one of them should be properly labelled based on its content. In this page, using the function *Print Experiment Guidelines*, it is possible to directly print or save the page in pdf format which contains information regarding the parameters established for the test. The experiment setup can be arranged in two ways: *calculated* or *manual* (Figure 9).

| ome  | Experiment | Control G           | ch mode)<br>raph R    | eport Set               | tings   |        |      |               |               |                         |                          | Home | Experiment Co | ments (Batch mode)<br>ontrol Graph Report Settings |                          |                         |
|------|------------|---------------------|-----------------------|-------------------------|---------|--------|------|---------------|---------------|-------------------------|--------------------------|------|---------------|----------------------------------------------------|--------------------------|-------------------------|
| xpe  | riment se  | tup 💿               | Colculated            | O Manual                |         |        |      |               |               |                         |                          | Expe | eriment setup | Calculated                                         |                          |                         |
| line | Name       | Total amount<br>(g) | trocalum<br>conc. [%] | Balastrate<br>conc. [%] | Unit of | va cos | 188  | transform [g] | Substrate (g) | Organis<br>inocalum [g] | Organic<br>eubstrate [g] | Line | Name          | Unit of cores, (%)<br>TS VS COD                    | Organiti<br>inoculum (g) | Organio<br>autostrate ( |
| 1    | Line 1     |                     | 8.00                  | 8.00                    |         | . 0    | 1.00 | 0.00          | 0.00          | 0.00                    | 0.00                     | 1    | Line 1        | 0 . 0                                              | 0.00                     | 0.00                    |
| 2    | Line 2     | 6.0                 | 8.00                  | 8,00                    |         | 0.     | 1,00 | 0.00          | 0.90          | 11.00                   | 0.00                     | 2    | Line 2        | 0 • 0                                              | 0.00                     | 8,00                    |
| 3    | Line 3     | 6.0                 | 8,00                  | 0.00                    |         | 0.     | 1,00 | 0.00          | 0.00          | 0.00                    | 0.00                     | 3    | Line 2        | 0.00                                               | 0.00                     | 0,00                    |
|      | Line 4     | 42                  | 0.00                  | 0,00                    |         | 0.     | 1,00 | 0.00          | 0.00          | 0.00                    | 0.00                     |      | Line A        | 0 • 0                                              | 0.00                     | 0,00                    |
| 8    | Line 5     | 4.0                 | 0.00                  | 0.00                    |         | 0      | 1,00 | 0.00          | 0.00          | 0.00                    | 0.00                     | 1    | Line 5        | 0 0 0                                              | 0.00                     | 0.00                    |
|      | Line 6     | 4.0                 | 8.00                  | 0.00                    |         | 0      | 1,00 | 0.00          | 0.00          | 0.00                    | 0.00                     |      | Line 6        | 0 . 0                                              | 0.00                     | 0.00                    |
| τ.   | Line 7     | 0.0                 | 8.00                  | 0.00                    |         | . 0    | 1.00 | 0.00          | 0.00          | 0.00                    | 0.00                     | 1    | Line 7        | 0 🖲 0                                              | 0.00                     | 0.00                    |
|      | Line 8     | 6.0                 | 8.00                  | 8.00                    |         |        | 1,00 | 0.00          | 0.00          | 0.00                    | 0.00                     | 100  | Line B        | 0.0                                                | 0,00                     | 0,00                    |
|      | Lite 9     | 4.0                 | 8,00                  | 9,09                    |         | 0.     | 1,00 | 0.00          | 0.00          | 0.00                    | 0.00                     | 100  | Line 9        | 0 . 0                                              | 0,00                     | 0.00                    |
| 10   | Line 10    | 4.6                 | 8,00                  | 0,00                    |         | 0      | 1,00 | 0.00          | 0.00          | 0.00                    | 0.00                     | 10   | Line 10       | 0 . 0                                              | 0,00                     | 0,00                    |
| 11   | Line 11    | 4.0                 | 0,00                  | 0,00                    |         | .0     | 1,00 | 0.00          | 0.00          | 0.00                    | 0.00                     | - 11 | Line 11       | 0.00                                               | 0.00                     | 0.00                    |
| 12   | Line 12    | 0.0                 | 0,00                  | 0,00                    |         |        | 1,00 | 0.00          | 0.00          | 0.00                    | 0.00                     | 12   | Line 12       | 0 • 0                                              | 0,90                     | 0,00                    |
| 13   | Line 13    | 4.0                 | 0,00                  | 0,00                    |         | 0.0    | 1,00 | 0.00          | 0.00          | 0.00                    | 0.00                     | 13   | Line 13       | 0.00                                               | 0,00                     | 0.00                    |
| 14   | Line 14    | 4,0                 | 8,00                  | 8,00                    |         | .0     | 1,00 | 0.00          | 0.00          | 0.00                    | 0.00                     | - 14 | Line 14       | 0.00                                               | 0,00                     | 0.00                    |
| 15   | Line 15    | 4.0                 | 6.00                  | 8.09                    |         | 0.     | 1.00 | 0.00          | 0.00          | 0.00                    | 0.00                     | 15   | Line 15       | 0.00                                               | 0,00                     | 0.00                    |
| 16   | Line 10    |                     | 8,00                  | 0.00                    |         | 0.0    | 1,00 | 0.00          | 0.00          | 0.00                    | 0.00                     | 16   | Line 16       | 0.00                                               | 0.00                     | 0,00                    |
| 17   | Line 17    | 0.0                 | 1,00                  | 0,00                    |         | 0.0    | 1,00 | 0.00          | 0.00          | 0.00                    | 0.00                     | 17   | Line 17       | 0 . 0                                              | 0,00                     | 0,00                    |
| 1    | Line 18    | 6.0                 | 8,00                  | 0,00                    |         | 0 0    | 1,00 | 0.00          | 0.00          | 0.00                    | 0.00                     | 18   | Line 18       | 0.00                                               | 0.00                     | 0.00                    |

If the *calculated function* is activated, the following parameters must be considered for each line:

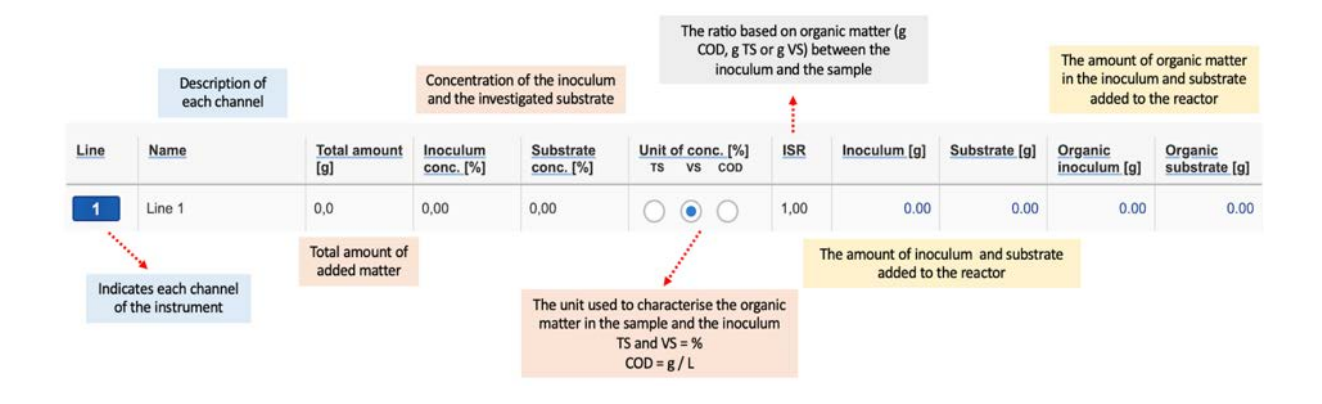

The *manual function* allows more set-up flexibility - information regarding the amount of organic matter in the inoculum and substrate is directly entered.

The **Control** tab is where direct interaction with the channels and motors are conducted (Figure 10). Using the Aurora<sup>TM</sup> software, it is possible to start and stop all or just selected channels.

The volume of gas corresponding to one opening of the flow cell. This value is provided with the calibration certificate provided with the flow cell unit (FCU)

Mathematical compensation of the measured gas volume is necessary if the gas compounds are separated by selective absorption before measurement and the removable gas content in the reactor headspace is expected to be different at the start (i.e., flushing gas or air) and the end (i.e., generated gas) of the test

| Percentage of removable g                                     |          | ce inside the<br>of the test | f head- spa<br>at the start | Volume o<br>reactor |                | Settings          | port             | raph Re    | ontrol Gr           | Experiment Co | lome  |
|---------------------------------------------------------------|----------|------------------------------|-----------------------------|---------------------|----------------|-------------------|------------------|------------|---------------------|---------------|-------|
| reactor headspace at the beg<br>the experiment (i.e., flush g | t t      |                              |                             |                     |                |                   |                  |            |                     |               | ines  |
| Time elapsed since the                                        |          |                              |                             |                     | 1.1            |                   | _                |            |                     | -             | ***** |
| experiment was started                                        | Duration | Started [UTC]                | Status                      | Control             | Final HS<br>DN | Initial HS<br>[%] | HS Volume<br>[m] | Correction | Cell volume<br>[m/] | Name          | Line  |
| Expected percentage of ren                                    |          |                              | Detached                    |                     | 0,00           | 100,00            | 200              |            | 0.00                | Line 1        | 1     |
| gas in the reactor headspac                                   | N        |                              | Detached                    |                     | 0,00           | 100,00            | 200              |            | 0,00                | Line 2        | 2     |
| end of the experimen                                          |          |                              | Detached                    |                     | 0.00           | 100,00            | 200              |            | 0.00                | Line 3        | 3     |
|                                                               | 1        |                              | Detached                    |                     | 0,00           | 100,00            | 200              |            | 0,00                | Line-4        | e.    |
| The date and time th                                          | 1        |                              | Detached                    |                     | 0,00           | 100,00            | 200              |            | 0.00                | Line 5        | 5     |
| experiment was started                                        |          |                              | Detached                    |                     | 6,00           | 100,00            | 200              |            | 0.00                | Line 6        | 6     |
|                                                               |          |                              | Detached                    |                     | 0,00           | 100,00            | 200              |            | 0,00                | Line 7        | 7     |
|                                                               |          |                              | Detached                    |                     | 6,00           | 100,00            | 200              |            | 0,00                | Line 8        |       |
|                                                               |          |                              | Detached                    |                     | 0,00           | 100,00            | 200              |            | 0,00                | Line 9        | 0     |
|                                                               |          |                              | Detached                    |                     | 0,00           | 100,00            | 200              |            | 9,00                | Line 10       | 10    |
|                                                               |          |                              | Detached                    |                     | 0,00           | 100.00            | 200              | CIII       | 0.00                | Line 11       | 11    |
|                                                               |          |                              | Detached                    |                     | 0,00           | 100,00            | 200              |            | 0,00                | Line 12       | 12    |
| New function that allows u                                    |          |                              | Detached                    |                     | 6,00           | 100.00            | 200              |            | 0.00                | Line 13       | 13    |
| start and stop all lines a                                    |          |                              | Detached                    |                     | 0,00           | 100,00            | 200              |            | 0,00                | Line 14       | 14    |
| specific lines can be sele                                    |          |                              | Detached                    |                     | 0,00           | 100,00            | 200              |            | 0,00                | Line 15       | 15    |
|                                                               | L        |                              | Detached                    |                     | 0,00           | 100,00            | 200              |            | 0.00                | Line 16       | 16    |
|                                                               |          | and the second second        | Detached                    |                     | 0,00           | 100,00            | 200              |            | 0,00                | Line 17       | 17    |
|                                                               |          |                              | Detacted                    |                     | 0.00           | 100.00            | 200              |            | 0,00                | Line 18       | 18    |

Figure 10. Control tab for Batch mode.

Located at the bottom right of the **lines section** is the control panel for the flow cell units. These work as follows:

Start data registration. In order to be able to press this button, the status needs to be ready

Pause data registration. In order to be able to press this button, the status needs to be running

Stop data registration. In order to be able to press this button, the status needs to be paused

Clear all data registrations. In order to be able to press this button, the status needs to be stopped

The motors of the agitation system can be controlled in *continuous (single) or two-phase (double)* modes. With the two-phase mode, the motors can run intermittently at two different speeds or as ON and OFF. (Figure 11). Please note, that the motors have to be purchased separately and are not part of BPC Core standard package.

| itation   | Motor power [ |          |           |            |
|-----------|---------------|----------|-----------|------------|
| Phases    | Single        | O Double | 0         |            |
|           |               | s        | speed [%] | Time (min) |
| Speed [%] | 100           | Phase 1  | 30        | 10         |
|           |               | Phase 2  | 10        | 10         |

Figure 11. Controlling the agitation system through the software.

The software provides two graphs, *accumulated gas volume as a function of time* and *flow rate as function of time*. The gas volume can be presented in three different ways: without normalization, with normalization without considering the moisture content (dry), and with normalization considering the moisture content (wet). There are three possible units for the gas flow: Nml/min, Nml/h, and Nml/day.

Once the gas registration starts, the box/line changes color from grayish to the corresponding color of a specific line, see line 10 in Figure 12. In this part, it is also possible to select all lines at once.

|  |  |  |  |  |  |  |  |  | P 40 |  |  |  |  |  |  |  |  |
|--|--|--|--|--|--|--|--|--|------|--|--|--|--|--|--|--|--|
|--|--|--|--|--|--|--|--|--|------|--|--|--|--|--|--|--|--|

Figure 12. Gas flow segment in the Graph tab.

The user has an option to zoom in both graphs in order to get a better visualization of the real-time data.

**NOTE**: The graph requires at least two data points (i.e., flow cell openings) in order to display information. To simulate an opening during testing, briefly remove the FCU and place it right back; wait a few seconds and then repeat the action one more time. If everything is working properly, a line should appear in each graph.

The user can download and generate the report at any time from the **Report** tab. With Aurora Software, the raw data can be downloaded in a csv format either for each line separately or gathered in one file. Different settings can be applied to generate the report (Figure 13).

| Report settings        |                                                          |                        |                        |
|------------------------|----------------------------------------------------------|------------------------|------------------------|
| Gas normalisation      | Ott Dry • Wet                                            |                        |                        |
| Gas flow unit          | Nmi/day                                                  |                        |                        |
|                        |                                                          | Report settings        |                        |
| Interpolation interval | ✓ Day<br>Hour                                            |                        |                        |
| Report file format     | Quater of an hour<br>5 minutes<br>1 minute               | Gas normalisation      | Off Ory Wet            |
| Download reports       |                                                          | Gas flow unit          | ✓ Nml/min<br>Nml/h     |
| Report settings        |                                                          | Interpolation interval | Nml/day<br>Day         |
| Gas normalisation      | Off Oby 💿 West                                           | Report file format     | Microsoft Excel (XLSX) |
| Gas flow unit          | Nmiiday 👻                                                |                        |                        |
| Interpolation interval | Day                                                      | Download reports       |                        |
| Report file format     | V Microsoft Excel (XLSX)<br>Comma separated values (CSV) |                        |                        |
| Download reports       |                                                          |                        |                        |

Figure 13. Report settings available in the report page.

The **Settings** tab is home to a host of settings for the instrument. It is the same for both, batch and continuous mode, and will be described below in the section related to Software for Continuous mode of operation.

#### Software Description Continuous Mode

In the **Feeding** tab for BPC Core (Light) (Figure 14), 18 (9) lines are related to the 18 (9) lines where each one of them should be properly labelled. The page is divided into two sections: the upper one gives an overview of each line settings and the bottom one is a list of each individual feeding recorded. Please note that the feedings in the software are only for data recording functions so that it is possible in the software to follow the gas production together

with the operational data. In other words, the instrument is not able to control any actual feeding. That is up to the user to carry out either manually or with their own automatic setup.

| nflo                                                                                                    | w/Out                                                                                                    | flo        | w                                                                                                    |                        |          |              |                                                                                                    |           |                                                                                   |                    |                                                                                                    |                                                                                                 |                                                                                 |   |
|----------------------------------------------------------------------------------------------------|----------------------------------------------------------------------------------------------------|------------|----------------------------------------------------------------------------------------------------|------------------------|----------|--------------|----------------------------------------------------------------------------------------------------|-----------|-----------------------------------------------------------------------------------|--------------------|----------------------------------------------------------------------------------------------------|-------------------------------------------------------------------------------------------------|---------------------------------------------------------------------------------|---|
| Line                                                                                                    | Name                                                                                                    |            |                                                                                                    | Reactor<br>volume [ml] | Unit o   | of con<br>VS | ic. [%]<br>COD                                                                                                    | Auto      | omatic                                                                            | Interval<br>[min]  | Next                                                                                                    | Count                                                                                           | Status                                                                          |   |
| 1                                                                                                    | Line 1                                                                                                    |            |                                                                                                    | 2000                   | 0        | ۲            | 0                                                                                                    |           | 2                                                                                 | 1                  | 8s                                                                                                    | 8                                                                                               | Running                                                                         |   |
| 2                                                                                                    | Line 2                                                                                                    |            |                                                                                                    | 2000                   | 0        | ۲            | 0                                                                                                    |           | כ                                                                                 | 1                  | 8s                                                                                                    | 7                                                                                               | Running                                                                         |   |
| 3                                                                                                    | Line 3                                                                                                    |            |                                                                                                    | 2000                   | 0        | ۲            | 0                                                                                                    |           |                                                                                   | 1440               | 23h 53m 8s                                                                                                    | 1                                                                                               | Running                                                                         |   |
| 4                                                                                                    | Line 4                                                                                                    |            |                                                                                                    | 2000                   | 0        | ۲            | 0                                                                                                    |           |                                                                                   | 1440               | 23h 53m 8s                                                                                                    | 1                                                                                               | Running                                                                         |   |
| 5                                                                                                    | Line 5                                                                                                    |            |                                                                                                    | 2000                   | 0        | ۲            | 0                                                                                                    |           | כ                                                                                 | 720                | 23h 53m 8s                                                                                                    | 1                                                                                               | Running                                                                         |   |
|                                                                                                    | Line 6                                                                                                    |            |                                                                                                    | 2000                   | 0        | -            |                                                                                                    |           |                                                                                   | 720                | 23h 53m Re                                                                                                    | 1                                                                                               | Punning                                                                         |   |
|                                                                                                    |                                                                                                    |            |                                                                                                    | 4                      | <b>5</b> |              | 6                                                                                                    | 7         |                                                                                   | 8                  | 9                                                                                                    |                                                                                                 |                                                                                 |   |
| Ime (U                                                                                                    | 1<br>(202:<br>TC]                                                                                                    | 3-09-1     | 2 3<br>8 12:44 III<br>Sample                                                                                       | 4<br>Page 1/1          | 5        |              | 6<br>Sample<br>concentral                                                                                                    | 7<br>tion | Sample                                                                            | 8<br>0<br>t [g]    | 9<br>Organic<br>amount (g)                                                                                                    | Loading rate<br>[g/l/day]                                                                       | Add feeding<br>Retention time<br>[days]                                         |   |
| Ime (U                                                                                                    | 1 202:<br>TC]                                                                                                    | 3-09-1     | 2 3<br>18 12:44 EF                                                                                                 | 4<br>Page 1/1          | 5        |              | 6<br>Sample<br>concentrat<br>[%]<br>20                                                                                                    | 7<br>tion | Sample<br>amoun<br>24,0                                                           | 8<br>9<br>11<br>19 | Organic<br>amount [g]<br>4.8                                                                                                    | Loading rate<br>[g/l/day]<br>3456.0                                                             | Add feeding<br>Retention time<br>[days]                                         | ( |
| Ime [U<br>)23-09-                                                                                                    | 1 2023<br>IC]<br>18 12:44<br>18 12:43                                                                                                    | 3-09-1     | 2 3<br>8 12:44 III<br>Sample A<br>Sample A                                                                         | 4<br>Page 1/1          | 5        |              | 6<br>Sample<br>concentrat<br>[%]<br>20<br>20                                                                                                    | 7<br>tion | Sample<br>amoun<br>24,0<br>24,0                                                   | 8<br>0<br>t(g)     | 9<br>Organic<br>amount [g]<br>4.8<br>4.8                                                                                                    | Loading rate<br>[g/l/day]<br>3456.0<br>3456.0                                                   | Add feeding<br>Retention time<br>[days]<br>0.1<br>0.1                           | ( |
| ime [U<br>023-09-<br>023-09-                                                                                         | 1 202:<br>IC)<br>18 12:44<br>18 12:43<br>18 12:42                                                                                                    | 3-09-1     | 2 3<br>8 12:44 EE<br>Sample A<br>Sample A<br>Sample A                                                              | 4<br>Page 1/1          | 5        |              | 6<br>Sample<br>concentrat<br>[%]<br>20<br>20<br>20<br>20                                                                                                    | tion      | Sample<br>amoun<br>24,0<br>24,0<br>24,0                                           | 8<br>t[g]          | Organic<br>amount (g)<br>4.8<br>4.8<br>4.8                                                                                                    | Loading rate<br>[gf!/day]<br>3456.0<br>3456.0<br>3456.0                                         | Add feeding<br>Retention time<br>[days]<br>0.1<br>0.1<br>0.1                    |   |
| Ime [U<br>123-09-<br>123-09-<br>123-09-                                                                              | 1 202:<br>TC 202:<br>18 12:44<br>18 12:43<br>18 12:42<br>18 12:42<br>18 12:41                                                                                                    | 3-09-1     | 2 3<br>8 12:44 EE<br>Sample<br>Sample A<br>Sample A<br>Sample A<br>Sample A                                        | 4<br>Page 1/1          | 5        |              | 6<br>Sample<br>concentrat<br>[%]<br>20<br>20<br>20<br>20<br>20<br>20<br>20<br>20<br>20<br>20                                                                                                    | 7<br>tion | Sample<br>amoun<br>24,0<br>24,0<br>24,0<br>24,0                                   | 8<br>9<br>t (g)    | 9<br>Organic<br>amount (g)<br>4.8<br>4.8<br>4.8<br>4.8<br>4.8                                                                                                    | Loading rate<br>[g///day]<br>3456.0<br>3456.0<br>3456.0<br>3456.0                               | Add feeding<br>Retention time<br>[days]<br>0.1<br>0.1<br>0.1<br>0.1             |   |
| Ume (U)<br>123-09<br>123-09<br>123-09                                                                                | 1 202:<br>IC]<br>18 12:44<br>18 12:43<br>18 12:43<br>18 12:42<br>18 12:41<br>18 12:41<br>18 12:40                                                                                                    | 3-09-1<br> | 2 3<br>8 12:44 III<br>Sample A<br>Sample A<br>Sample A<br>Sample A<br>Sample A<br>Sample A                         | 4<br>Page 1/1          | 5        |              | 6<br>Sample<br>concentrat<br>[%]<br>20<br>20<br>20<br>20<br>20<br>20<br>20<br>20<br>20<br>20                                                                                                    | 7<br>tion | Sampla<br>amoun<br>24,0<br>24,0<br>24,0<br>24,0<br>24,0                           | 8<br>0<br>11 [g]   | 9<br>Organic<br>amount (g)<br>4.8<br>4.8<br>4.8<br>4.8<br>4.8<br>4.8<br>4.8                                                                                                    | Loading rate<br>(g/l/day)<br>3456.0<br>3456.0<br>3456.0<br>3456.0<br>3456.0                     | Add feeding<br>Retention time<br>[days] 0.1 0.1 0.1 0.1 0.1 0.1 0.1 0.1         |   |
| ime (U<br>)23-09-<br>)23-09-<br>)23-09-<br>)23-09-<br>)23-09-<br>)23-09-<br>)23-09-                                  | 1         202:           IC;         18           18         12:44           18         12:42           18         12:42           18         12:42           18         12:42           18         12:42           18         12:42           18         12:42           18         12:43           18         12:42           18         12:43 | 3-09-1     | 2 3<br>8 12:44 EF<br>Sample A<br>Sample A<br>Sample A<br>Sample A<br>Sample A<br>Sample A<br>Sample A              | 4<br>Page 1/1          | 5        |              | 6<br>Sample<br>concentral<br>[%]<br>20<br>20<br>20<br>20<br>20<br>20<br>20<br>20<br>20<br>20<br>20<br>20<br>20                                                                                                    | 7<br>tion | Sample<br>amoun<br>24,0<br>24,0<br>24,0<br>24,0<br>24,0<br>24,0<br>24,0           | 8<br>9<br>t [g]    | Organic<br>amount [g]         4.8           4.8         4.8           4.8         4.8           4.8         4.8           4.8         4.8           4.8         4.8           4.8         4.8 | Loading rate<br>[g///day]<br>3456.0<br>3456.0<br>3456.0<br>3456.0<br>3456.0<br>3456.0           | Add feeding<br>Retention time<br>[days] 0.1 0.1 0.1 0.1 0.1 0.1 0.1 0.1         |   |
| ime [U<br>023-09-<br>023-09-<br>023-09-<br>023-09-<br>023-09-<br>023-09-<br>023-09-<br>023-09-<br>023-09-<br>023-09- | 1<br>202:<br>IC]<br>18 12:44<br>18 12:43<br>18 12:43<br>18 12:41<br>18 12:41<br>18 12:39<br>18 12:38                                                                                                    | 3-09-1<br> | 2 3<br>8 12:44 III<br>Sample A<br>Sample A<br>Sample A<br>Sample A<br>Sample A<br>Sample A<br>Sample A<br>Sample A | 4<br>Page 1/1          | 5        |              | Sample concentrat [%]           20           20           20           20           20           20           20           20           20           20           20           20           20           20           20           20           20           20           20           20           20           20           20           20           20           20           20           20 | T         | Samplina<br>amoun<br>24,0<br>24,0<br>24,0<br>24,0<br>24,0<br>24,0<br>24,0<br>24,0 | 8<br>0<br>11 [g]   | 9<br>Organic<br>amount [g]<br>4.8<br>4.8<br>4.8<br>4.8<br>4.8<br>4.8<br>4.8<br>4.8                                                                                                    | Loading rate<br>(g/l/day)<br>3456.0<br>3456.0<br>3456.0<br>3456.0<br>3456.0<br>3456.0<br>3456.0 | Add feeding<br>Retention time<br>[days] 0.1 0.1 0.1 0.1 0.1 0.1 0.1 0.1 0.1 0.1 |   |

Figure 14. Feeding tab.

In Figure 15 the different parameters of the feeding settings are explained.

|                                            |        | Description of<br>each channel |                                                               | c                 | The<br>char<br>organic<br>sam | unit used to<br>acterise the<br>c matter in th<br>ple and the<br>noculum | e                                            | At what interv<br>reactors are | al the<br>fed.          | Number of recorded feedings |                         |
|--------------------------------------------|--------|--------------------------------|---------------------------------------------------------------|-------------------|-------------------------------|--------------------------------------------------------------------------|----------------------------------------------|--------------------------------|-------------------------|-----------------------------|-------------------------|
| Line                                       | Name   |                                | Reactor<br>volume [ml]                                        | Unit<br>TS        | of co<br>VS                   | nc. [%]<br>COD                                                           | Automatic                                    | Interval<br>[min]              | Next                    | Count                       | Status                  |
| 1                                          | Line 1 |                                | 2000                                                          | 0                 | 0                             | 0                                                                        |                                              | 1                              | 8s                      | 8                           | Running                 |
| Indicates each<br>channel of<br>instrument |        |                                | Volume of react<br>(used for calculation<br>process parameter | or<br>n of<br>rs) |                               |                                                                          | If feedings shou<br>added automati<br>or not | ld be<br>ically                | Time to next<br>feeding |                             | Status of<br>experiment |

### Figure 15. Description of Feeding settings

Each channel has a list of recorded feedings that can be accessed in the table at the bottom of the feeding page. Here it is possible to add, remove and change already recorded feedings (Figure 16).

| 1                  | 2 3                | 4 5                | ew              | 6 7                                        | 8                      |                                     | Ап                        | nount of feedst<br>added               | ock                      |
|--------------------|--------------------|--------------------|-----------------|--------------------------------------------|------------------------|-------------------------------------|---------------------------|----------------------------------------|--------------------------|
| <b>44</b> 2023-09- | 18 12:44           | Page 1/1           | <b>&gt;&gt;</b> | Select time per<br>for feedings i<br>table | iod<br>n               |                                     |                           | Add feeding                            |                          |
| Time [UTC]         | Sample             |                    |                 | Sample<br>concentration<br>[%]             | Sample<br>amount [g]   | Organic<br>amount [g]               | Loading rate<br>[g/l/day] | Retention time<br>[days]               |                          |
| 2023-09-18 12:44 🔛 | Sample A           |                    |                 | 20                                         | 24,0                   | 4.8                                 | 3456.0                    | 0.1                                    | ۲                        |
| Time of feeding    | Name/desc<br>feeds | ription of<br>tock | Co              | ncentation of<br>feedstock                 | Î                      | Organic amount<br>added (calculated | t<br>±)                   | Hydraulic re<br>time of fe<br>(calcula | etentie<br>eding<br>ted) |
|                    |                    |                    |                 | Amou                                       | int of feedst<br>added | ock                                 | Organic Loadir            | ng rate                                |                          |

### Figure 16. Description of Feeding log

The **Control** tab is where direct interaction with the channels and motors are conducted (Figure 16). Using the Aurora<sup>™</sup> software, it is possible to start and stop all or just selected channels.

On the **Control** tab 18 (9) lines are related to the I8 (9) lines where each one of them should be properly labelled. This tab is where direct interaction with the channels and motors are conducted, where users can start and stop all or just selected channels (Figure 17). Note that before starting the experiment, it is required to input the FCU volume for each channel. The exact FCU volume is provided in the specification delivered with the FCUs.

#### BPC Core BPC Instruments (Batch mode)

| .mes | s certino | cate provided       | with the   | now cen           | unit (FC          | .0)             |         | 1        |               |                |
|------|-----------|---------------------|------------|-------------------|-------------------|-----------------|---------|----------|---------------|----------------|
| Line | Name      | Cell volume<br>[ml] | Correction | HS Volume<br>[ml] | Initial HS<br>[%] | Final HS<br>[%] | Control | Status   | Started [UTC] | Duration       |
| 1    | Line 1    | 0,00                |            | 200               | 100,00            | 0,00            |         | Detached | Î             |                |
| 2    | Line 2    | 0,00                |            | 200               | 100,00            | 0,00            |         | Detached |               |                |
| 3    | Line 3    | 0,00                |            | 200               | 100,00            | 0,00            |         | Detached | 1             |                |
| 4    | Line 4    | 0,00                |            | 200               | 100,00            | 0,00            |         | Detached |               |                |
| 5    | Line 5    | 0,00                |            | 200               | 100,00            | 0,00            |         | Detached | l l           |                |
| 6    | Line 6    | 0,00                |            | 200               | 100,00            | 0,00            |         | Detached |               |                |
| 7    | Line 7    | 0,00                |            | 200               | 100,00            | 0,00            |         | Detached | Ì             |                |
| 8    | Line 8    | 0,00                |            | 200               | 100,00            | 0,00            |         | Detached |               |                |
| 9    | Line 9    | 0,00                |            | 200               | 100,00            | 0,00            |         | Detached |               |                |
| 10   | Line 10   | 0,00                |            | 200               | 100,00            | 0,00            |         | Detached | 1             |                |
| 11   | Line 11   | 0,00                |            | 200               | 100,00            | 0,00            |         | Detached | 1             |                |
| 12   | Line 12   | 0,00                |            | 200               | 100,00            | 0,00            |         | Detached | 1             |                |
| 13   | Line 13   | 0,00                |            | 200               | 100,00            | 0,00            |         | Detached | Time e        | lapsed since t |
| 14   | Line 14   | 0,00                |            | 200               | 100,00            | 0,00            |         | Detached | experii       | nent was start |
| 15   | Line 15   | 0,00                |            | 200               | 100,00            | 0,00            |         | Detached |               |                |
| 16   | Line 16   | 0,00                |            | 200               | 100,00            | 0,00            |         | Detached |               |                |
| 17   | Line 17   | 0,00                |            | 200               | 100,00            | 0,00            |         | Detached |               |                |
| 18   | Line 18   | 0,00                |            | 200               | 100,00            | 0,00            |         | Detached |               |                |
|      |           |                     |            |                   | Sele              | ct/Deselect all |         |          |               |                |

#### Figure 17. Control tab for continuous mode

11

×

Located at the bottom right of the lines section is the control panel for the flow cell units. These work as follows:

Start data registration. In order to be able to press this button, the status needs to be ready

Pause data registration. In order to be able to press this button, the status needs to be running

Stop data registration. In order to be able to press this button, the status needs to be paused

Clear all data registrations. In order to be able to press this button, the status needs to be stopped

Regarding the agitation system, the motors can be controlled in *continuous (single) or two-phase (double)* modes. With the two-phase mode, the motors can run intermittently at two different speeds or as <u>ON</u> and <u>OFF</u>. (Figure 18). Please note, that the motors have to be purchased separately and are not part of BPC Core standard package.

| _             |            |            |
|---------------|------------|------------|
| Phases Single | ODuble     |            |
|               | Speed [%]  | Time [min] |
| Speed [%] 100 | Phase 1 30 | 10         |
|               | Phase 2 10 | 10         |

Figure 18. Controlling the agitation system through the software.

The **Graph** tab (Figure 19) presents two graphs, gas flow rate as a function of time and gas flow loading rate (g/l/day) as well as Retention time (days) as a function of time. The gas volume can be presented in three different ways: without normalization, with normalization without considering the moisture content (dry), and with normalization considering the moisture content (wet). There are three possible units for the gas flow: Nml /min, NmL /h, and Nml/day.

| Nml/h |   |
|-------|---|
| Nm/h  |   |
| Nml/h | • |
| Nml/h | • |
|       |   |
|       |   |
|       |   |
|       |   |
|       |   |
|       |   |
|       |   |
|       |   |
|       |   |
|       |   |
| TH    |   |
|       |   |
|       |   |
|       |   |
|       |   |
|       |   |

BPC Core BPC Instruments (Continuous mode - 07:26 UTC / 09:26 TZ)

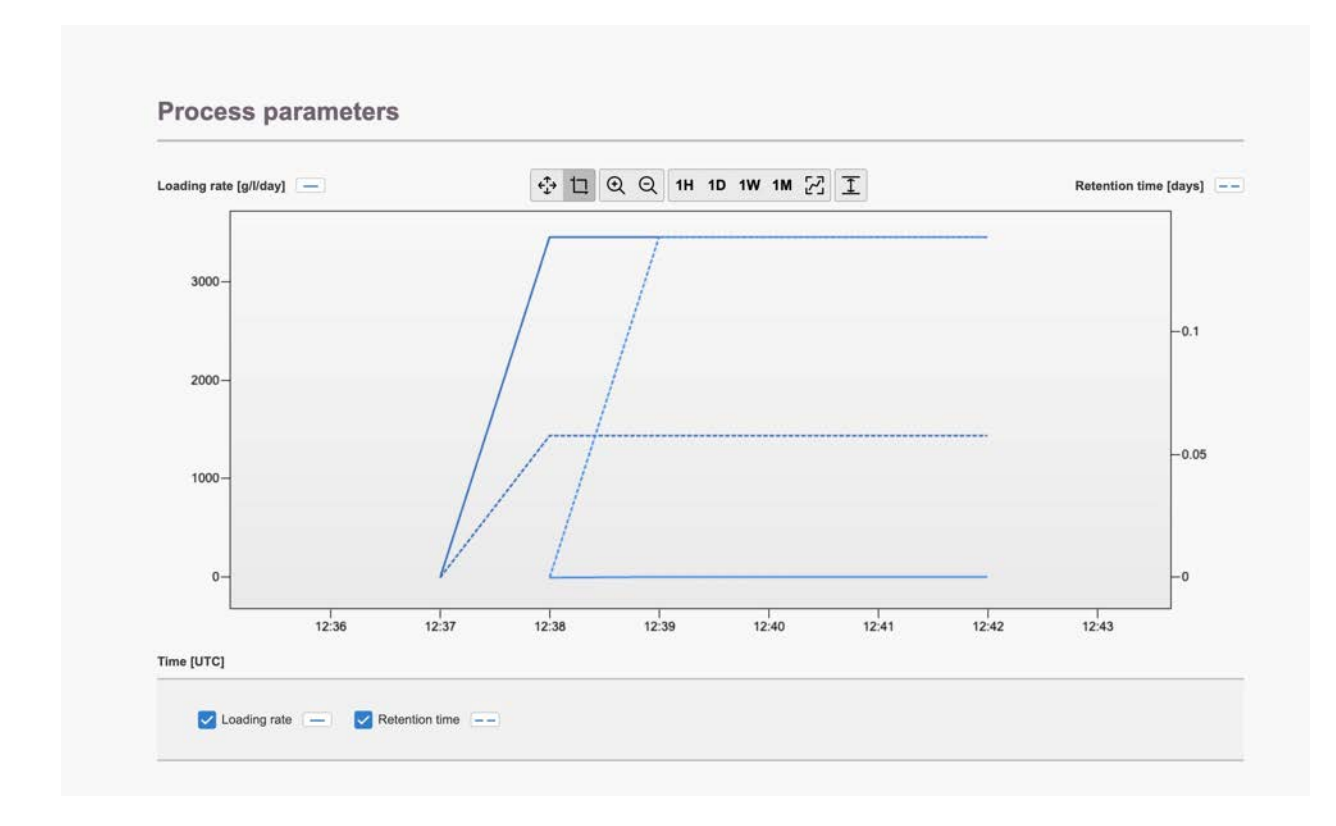

Figure 19. Graph tab for Continuous mode

Upon initiation of gas registration, the line undergoes a colour transformation from a greyish hue to match the specific colour of the corresponding line. Users have an option to zoom the graphs in order to get a better visualization of the real-time data. Within the graph, users can select individual points along the curve, and for each selected point, details about the corresponding time and gas flow rate will be provided.

**NOTE**: The graph requires at least three data points (i.e., flow cell openings) in order to display information. To simulate an opening during testing, briefly remove the FCU and place it right back; wait a few seconds and then repeat the action one more time. If everything is working properly, a line should appear in each graph. The time axis presents absolute time rather than relative time of the experiment. It is important to set a proper time zone in Settings.

Users have the flexibility to download and generate reports at any time during the experiment from the **Report** tab (Figure 20). This page offers the option to download data from each channel and raw data can be obtained in a CSV format, allowing for individual line downloads or combining them into a single file.

| Start date            | 2023-09-18 00:00       |
|-----------------------|------------------------|
| End date              | 2023-09-18 12:42       |
| Gas normalisation     | Wet                    |
| Gas flow unit         | Nml/h                  |
| nterpolation interval | Day                    |
| Report file format    | Microsoft Excel (XLSX) |

Figure 20. Report settings available

The **Settings** tab is the same for both Batch and Continuous mode (Figure 21) and contains valuable information regarding versions, licenses, a logfile and so forth. Sometimes, a blue triangle with a white exclamation mark will appear next to the settings tab in the Aurora<sup>TM</sup> software. This symbol indicates that there is information in the logfile that needs to be reviewed or that one of the settings needs to be adjusted. If it is a setting that is in question, that particular setting will also display the same symbol; if it is the logfile, pressing the clear log button (after reviewing and potentially saving the information) will remove the warning.

Two settings are generally described below:

- 1. **Network settings**: Displays IP and Mac address for the instrument. Also allows for configuring the built-in network adapter using either DHCP or manual configuration.
- 2. **System warning log**: Contains a list of events registered by the instrument which might be useful when trying to resolve an issue. Please have this information ready when contacting sup

| tem information                                                                                              |                                                                               |                                                                                                    |
|----------------------------------------------------------------------------------------------------|-------------------------------------------------------------------------------|----------------------------------------------------------------------------------------------------|
| temimormation                                                                                                |                                                                               |                                                                                                    |
|                                                                                                    |                                                                               |                                                                                                    |
| System information                                                                                           |                                                                               | Software licenses                                                                                                    |
| Software version                                                                                             | Aurora 1.2.3                                                                  |                                                                                                    |
| Hardware version                                                                                             | 1083-5.3.1-210-r4                                                             | Copyright BPC instruments AB                                                                                                    |
| Serial number                                                                                                | 1100-3100-9100-1013                                                           |                                                                                                    |
|                                                                                                    |                                                                               | Show open source lincens                                                                                                    |
|                                                                                                    |                                                                               |                                                                                                    |
|                                                                                                    |                                                                               |                                                                                                    |
| bration settings                                                                                             |                                                                               |                                                                                                    |
| sranon ootninge                                                                                              |                                                                               |                                                                                                    |
| bratteri oottinige                                                                                           |                                                                               |                                                                                                    |
|                                                                                                    | ·                                                                             |                                                                                                    |
| Time settings                                                                                                |                                                                               | Instrument level calibration                                                                                                    |
| Time settings                                                                                                | ·                                                                             | Instrument level calibration                                                                                                    |
| Time settings                                                                                                | We, 2023-10-11 09:10:16 UTC<br>We, 2023-10-11 09:10:25 UTC                    | Instrument level calibration                                                                                                    |
| Time settings<br>Instrument<br>Web browser                                                                   | We, 2023-10-11 09:10:16 UTC<br>We, 2023-10-11 09:10:25 UTC                    | Instrument level calibration                                                                                                    |
| Time settings<br>Instrument<br>Web browser                                                                   | We, 2023-10-11 09:10:16 UTC<br>We, 2023-10-11 09:10:25 UTC<br>Synchronize now | Instrument level calibration                                                                                                    |
| Time settings<br>Instrument<br>Web browser                                                                   | We, 2023-10-11 09:10:16 UTC<br>We, 2023-10-11 09:10:25 UTC<br>Synchronize now | Instrument level calibration Instrument level calibration Reset accelerometer Show le                                                                                                    |
| Time settings<br>Instrument<br>Web browser                                                                   | We, 2023-10-11 09:10:16 UTC<br>We, 2023-10-11 09:10:25 UTC<br>Synchronize now | Instrument level calibration Instrument level calibration Reset accelerometer Show le                                                                                                    |
| Time settings<br>Instrument<br>Web browser<br>Temperature calibration                                        | We, 2023-10-11 09:10:16 UTC<br>We, 2023-10-11 09:10:25 UTC<br>Synchronize now | Instrument level calibration<br>Instrument level calibration<br>Reset accelerometer Show le                                                                                                    |
| Time settings<br>Instrument<br>Web browser<br>Temperature calibration                                        | We, 2023-10-11 09:10:16 UTC<br>We, 2023-10-11 09:10:25 UTC<br>Synchronize now | Instrument level calibration Instrument level calibration Reset accelerometer Show le Pressure calibration                                                                                                    |
| Time settings<br>Instrument<br>Web browser<br>Temperature calibration                                        | We, 2023-10-11 09:10:16 UTC<br>We, 2023-10-11 09:10:25 UTC<br>Synchronize now | Instrument level calibration Instrument level calibration Reset accelerometer Show le Pressure calibration Instrument pressure [kPa] 98.6 Actual pressure                                                                        |
| Time settings Instrument Veb browser Temperature calibration Instrument temperature ("C) Natural temperature | We, 2023-10-11 09:10:16 UTC<br>We, 2023-10-11 09:10:25 UTC<br>Synchronize now | Instrument level calibration Instrument level calibration Reset accelerometer Show le Pressure calibration Instrument pressure [kPa] 98.6 Actual pressure                                                                        |
| Fime settings Instrument Veb browser Femperature calibration Instrument temperature ["C] Actual temperature  | We, 2023-10-11 09:10:16 UTC<br>We, 2023-10-11 09:10:25 UTC<br>Synchronize now | Instrument level calibration         Instrument level calibration         Reset accelerometer         Show legendre         Pressure calibration         Instrument pressure [kPa]       98.6         Actual pressure       98.6 |

Figure 21. Settings tab.

#### **6 MAINTENANCE**

In order to ensure that the instrument and its constituent parts will operate properly for a long period of time, it is crucial to follow the instructions described on this manual. The lifespan of the instrument and its components will depend heavily on how the equipment is used and well maintained. Always make sure to use the instrument according to the following guidelines:

- The instrument must be kept in a dry and clean environment.
- Avoid applying tap water as bath liquid in the thermostatic water bath, since the minerals included in this type of water might negatively impact the material of the bath chamber (calcification or corrosion of stainless steel).
- The flow cell units cannot be opened and are considered consumables.
- Reactors and stirrers are consumables that can be autoclaved.
- To clean the detection unit, wipe it with a damp piece of cloth and, if required, a gentle form of detergent. Water must not get into the machine since it can harm electrical components.

All consumables are easily replaceable in the instrument. The spare parts can be ordered from BPC Instruments. For further information, please visit our webshop (link below):

https://webshop.bpcinstruments.com

BPC Instruments also provides a *Maintenance Package* where users can get all consumables that are recommended to be changed at regular intervals.